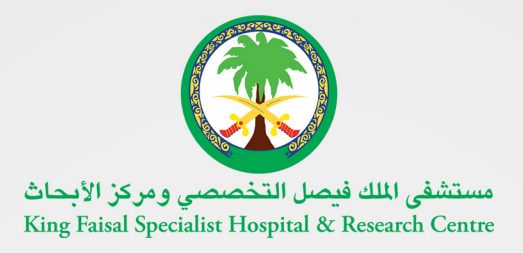

**L-L**m

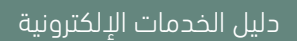

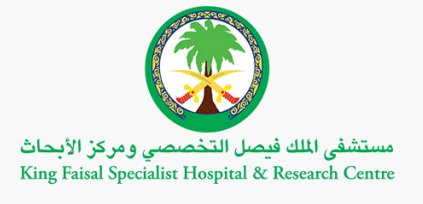

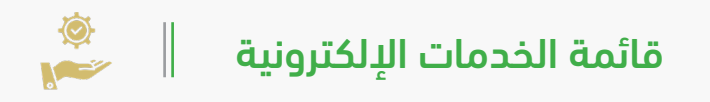

| ۳ | <br>العامة | الخدمات |
|---|------------|---------|
|   |            |         |

|--|

خدمات المورد والمنافسات ......۳

خدمات التعليم والتدريب .....۳۳

الوظائف .....٩٣

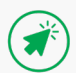

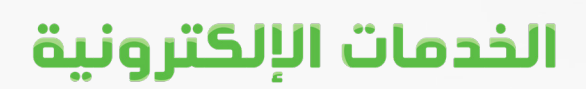

# الخدمات العامة

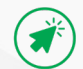

## منصة الإحالات الطبية

#### وصف الخدمة

منصة الإحالات الطبية هي مبادرة مميزة من مستشفى الملك فيصل التخصصي ومركز الأبحاث لأتمتة خدمة الإحالات الطبية مع توفيرها لجميع الجهات الطبية الحكومية والخاصة والأفراد لتسريع عملية. استقبال ومناقشة الحالات الطبية المحولة للمستشفى واتخاذ إجراءات أهلية العلاج وقبول المرضى تمكّن هذه الخدمة المستخدمين المخولين من إرسال تقارير الطبية من طرفهم ومعرفة قرارات لجنة أهلية العلاج في حال القبول أو الرفض.

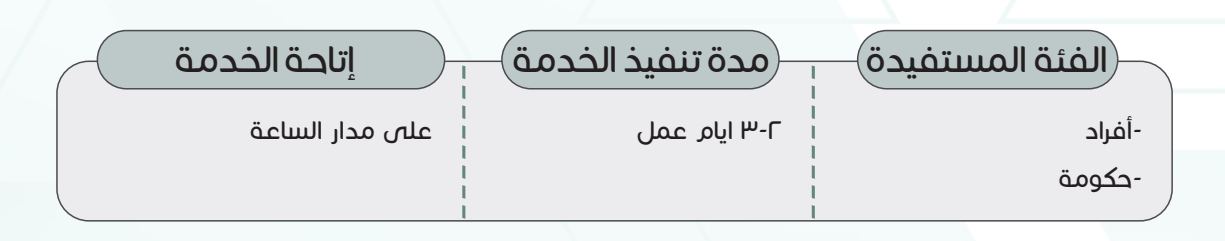

رابط الخدمة

https://kfshrcsystems.kfshrc.edu.sa/HealthOutreachWEB/

### خطوات الحصول على الخدمة

- اضغط على (رابط الخدمة أعلاه)
- · قم بإدخال اسم المستخدم وكلمة المرور
  - اضغط على (اضافة حالة جديدة)
- اضغط على (التحويل) ومن ثم: تقييم حاله
- اختار مصدر واحد من أصل تسع مصادر للإحالة
  - تحديد إذا المريض سعودي أو مقيم
- أدخل رقم الهوية/اللقامة وتاريخ الميلاد ثم اضغط (تحقق)
  - اضغط (تقدیم حالة)

#### ملاحظات

يتطلب إرفاق التقرير الطبي وصورة من الهوية الوطنية او الإقامة

## التحقق من الإجازات المرضية

#### وصف الخدمة

تأتي هذه الخدمة الإلكترونية ضمن الخدمات الإلكترونية العامة، حيث يمكن استخدامها من قبل المستفيدين للاستعلام عن حالة الإجازات المرضية الممنوحة للمرضى ومرافقيهم من مستشفى الملك فيصل التخصصي والتحقق من صحتها.

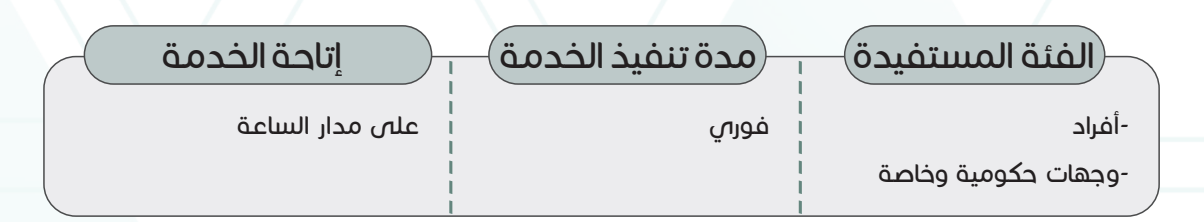

رابط الخدمة

### https://www.kfshrc.edu.sa/ar/home/leavevalidate

### خطوات الحصول على الخدمة

- اضغط على (رابط الخدمة أعلاه)
- اختر نوع الإجازة (الإجازة المرضية أو إجازة المرافق)
- أدخل رقم الإجازة المرضية ورقم الملف الطبي للمريض
  - اضغط على (تحقق من الوثيقة)

#### ملاحظات

امتثالاً لأمر مجلس الصحة السعودي رقم (82/6) وتاريخ 18/9/1439 لتوحيد أوامر الإجازات المرضية للمرضى في المملكة من خلال منصة صحة (التابعة لوزارة الصحة)، سيتلقى المرضى رسالة نصية قصيرة عبر هاتفهم المحمول لعرض وتحميل إجازاتهم المرضية، ويمكنهم أيضًا تتبع حالة الإجازة المرضية من خلال رابط منصة صحة التالي دون الحاجة إلى التسجيل في منصة صحة: https://slenquiry.seha.sa/

## التحقق من الوثائق الإلكترونية

### وصف الخدمة

توفر هذه الخدمة إمكانية التحقّق من الشهادات والوثائق الممنوحة للأفراد من مستشفى الملك فيصل التخصصي والتحقق من صحتها دون الحاجة لزيارة المستشفى، حيث يستطيع المستخدم أن يستفيد من الخدمة من خلال إدخال الرقم الوظيفي للموظف ورقم الشهادة للتحقّق من صحتها .

| <br>ا إتاحة الخدمة | مدة تنفيذ الخدمق | الفئة المستفيدة     |
|--------------------|------------------|---------------------|
| على مدار الساعة    | فورى             | -أفراد ا            |
|                    |                  | -وجهات حكومية وخاصة |
|                    |                  | 1                   |

رابط الخدمة

https://kfshrcsystems.kfshrc.edu.sa/DocumentsVerification/ VerificationSystemWEB/VerificationSystem.jsf

### خطوات الحصول على الخدمق

- اضغط على (رابط الخدمة أعلاه)
  - اختر التحقق من الشهادات
- أدخل الرقم الوظيفي للموظف
- أدخل الرقم المرجعي للشهادة
- ثم اضغط على زر (تحقق)

ملاحظات

لا يوجد

A.

٦

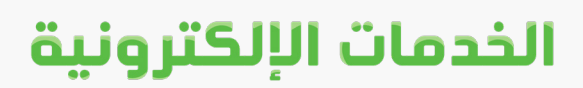

# خدمات المرضى

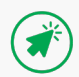

## بوابة المرضى الإلكترونية (التخصصي) 🔋 🛚

#### وصف الخدمة

توفر بوابة المرضى الإلكترونية (التخصصي) إمكانية الوصول بسهولة وأمان إلى معلوماتك الصحية الشخصية على مدار ٢٤ ساعة ومن أي مكان باستخدام الأجهزة الذكية من خلال بوابة التخصصي . أوعن طريق تحميل تطبيق التخصصي لأجهزة الآي فون من متجر أبل أو الأندرويد من متجر جوجل حيث يمكن للمريض الاستفادة من الخدمات العديدة المقدمة مثل إدارة المواعيد وعرض التقارير ونتائج الإجراءات الطبية الخاصة بك، وطلب إعادة صرف الأدوية، والتواصل مع علاقات المرضى، وأكثر من ذلك بكثير .

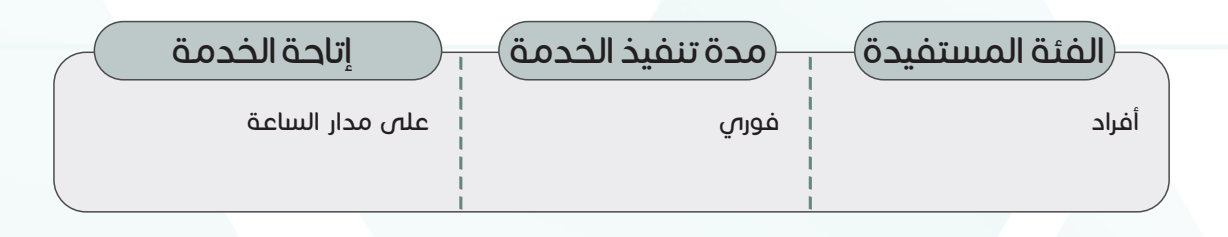

رابط الخدمة

https://altakhassusi.kfshrc.edu.sa/

خطوات الحصول على الخدمق

اضغط على (رابط الخدمة أعلاه) للذهاب إلى موقع التخصصي

يمكنك الدخول لبوابة المرضى الإلكترونية (التخصصي) من خلال خدمة النفاذ
 الوطني الموحد باستخدام اسم المستخدم / الهوية الوطنية، وكلمة المرور الخاصة بك في خدمة
 النفاذ الوطنى الموحد

#### ملاحظات

للاستفادة من خدمات المرضى الإلكترونية لا بد أن يكون للمستفيد ملف طبي في مستشفى الملك فيصل التخصصي

## إحالات – بوابة قبول المرضى

#### وصف الخدمة

تتيح لكم هذه الخدمة تقديم تقاريركم الطبية أو تقارير ذويكم مباشرة دون الحاجه للحضور إلى مركز القبول وسيتم عرض التقارير المرفقة مباشرة على اللجنة الطبية المختصة كما وبإمكانكم متابعة الطلب عن طريق هذه الخدمة. و لاستخدام هذه الخدمة بطريقة صحيحه نرجو منكم تحضير التالي: صور من التقارير الطبية وأن يكون رقم الجوال المسجل صحيح حيث سيتم استلام جميع الرسائل PDF وهوية المريض على صيغة النصية من خلاله .

| إتاحة الخدمة         | مدة تنفيذ الخدمة | الفئة المستفيدة |
|----------------------|------------------|-----------------|
| ا<br>على مدار الساعة | فورىي            | ا<br>أفراد ا    |
| 1                    |                  | <br> <br>       |

رابط الخدمة

https://kfshrcsystems.kfshrc.edu.sa/ehalahweb/

### (خطوات الحصول على الخدمة)

- اضغط على رابط الخدمة أعلاه
- قم بإدخال رقم الهوية الوطنية / الإقامة و تاريخ الميلاد

قم بإدخال رمز التحقق المرسل الى جوالك المسجل في أبشرد

قم بتعبئة المعلومات المطلوبة و قم بإرفاق تقرير طبي حديث « خلال ثلاث شهور »

باللضافة الى نسخة من الهوية الوطنية / اللقامة / سجل الاسرة ( المرفقات يجب ان تكون بصيغة PDF )

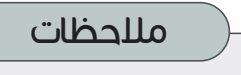

لا يوجد

Ρ

## تتبع الحالات الطبية المحولة

وصف الخدمة

توفر هذه الخدمة للمستفيد إمكانية الاستفسار وتتبع حالة طلب الإحالات الطبية المحولة إلى مستشفى الملك فيصل التخصصي ومركز الأبحاث، دون الحاجة إلى زيارة المستشفى .

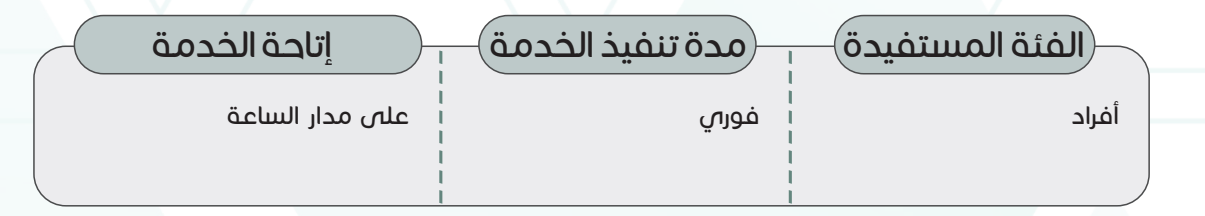

https://kfshrcsystems.kfshrc.edu.sa/ReferralSystemWEB/public/ CaseTrackerView.jsf#no-back-button

خطوات الحصول على الخدمة

اضغط على (رابط الخدمة أعلاه)

رابط الخدمة

- أدخل رقم الحالة الطبية ورقم الجوال ومن ثم رمز التحقق المعروض
  - اضغط على (بحث) لمعرفة حالة الطلب

ملاحظات

لا يوجد

## ملفي

### وصف الخدمة

توفر خدمة الملف الطبي نبذة كاملة عن المعلومات الصحية للمريض كما هي مدونة في سجله الطبي، مثل فصيلة الدم وإضافة حساسية والعلامات الحيوية والتطعيمات وتحديث المعلومات الشخصية، وإعطاء صلاحية اللطلاع على الملف الطبى عند الحاجة .

| <br>إتاحة الخدمة            | مدة تنفيذ الخدمة | الفئة المستفيدة |
|-----------------------------|------------------|-----------------|
| ا<br>ا على مدار الساعة<br>ا | فورى             | ا<br>أفراد ا    |
|                             |                  |                 |

### رابط الخدمة

https://altakhassusi.kfshrc.edu.sa/#/login

### خطوات الحصول على الخدمة

- اضغط على (رابط الخدمة أعلاه) للذهاب إلى موقع التخصصي
- يمكنك الدخول لبوابة المرضى الإلكترونية (التخصصي) من خلال خدمة النفاذ الوطني الموحد باستخدام اسم المستخدم/ الهوية الوطنية، وكلمة المرور الخاصة بك في خدمة النفاذ الوطنى الموحد
- اضغط على خدمة "ملفي" لللطلاع على معلوماتك الصحية وتعديل معلوماتك الشخصية حسب
  الحاجة

ملاحظات

لا يوجد

https://www.kfshrc.edu.sa

 $\|$ 

### المواعيد

#### وصف الخدمة

تتيح خدمة المواعيد للمرضى إمكانية اللطلاع على تفاصيل المواعيد القادمة أو طباعة ورقة الموعد، وإضافة الموعد للتقويم والوصول إلى موقع الموعد من خلال خيار (توجه إلى الموعد)، والقيام بتسجيل الوصول إلى الموعد آلياً من خلال التطبيق وذلك بطريقة بسيطة وتوفر الوقت والجهد على المريض. كما يمكن لجميع المرضى حجز مواعيد تطعيم كوفيد- ١٩ أو موعد فحص كوفيد- ١٩ . أما مرضى طب العائلة يمكنهم إضافة إلى ذلك حجز موعد جديد وإعادة جدولة الموعد أو إلغاء الموعد.

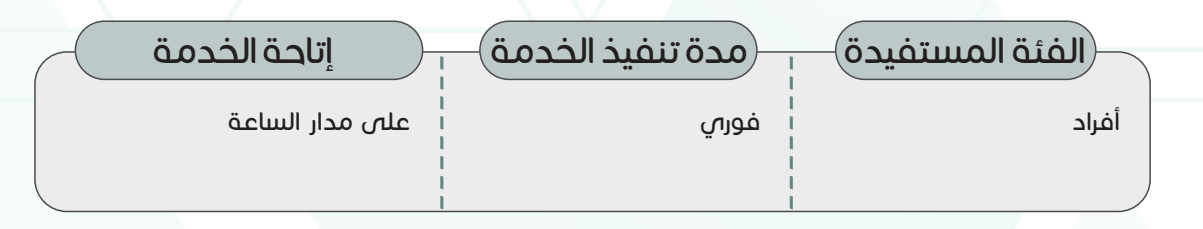

### رابط الخدمة

https://altakhassusi.kfshrc.edu.sa/#/login

### خطوات الحصول على الخدمة)

- اضغط على (رابط الخدمة أعلاه) للذهاب إلى موقع التخصصي
- ، يمكنك الدخول لبوابة المرضى الإلكترونية (التخصصي) من خلال خدمة النفاذ الوطني الموحد باستخدام اسم المستخدم/ الهوية الوطنية، وكلمة المرور الخاصة بك في خدمة النفاذ الوطني الموحد
  - اختر أيقونة (الخدمات)
  - اضغط على خدمة (المواعيد) للاطلاع على تفاصيل الموعد قم باختيار الموعد الذي تريده واختر الخدمة التي تود الاستفادة منها من قائمة الخيارات العديدة المقدمة للمواعيد

#### ملاحظات

#### دليل الخدمات الإلكترونية

### الخدمات الإلكترونية

### الحالات الصحية

#### وصف الخدمة

توفر هذه الخدمة قائمة كاملة بالحالات الصحية (كما تم تشخيصها من قبل فريق مستشفى الملك فيصل التخصصي ومركز الأبحاث) حيث يمكن عرضها وتقييمها عبر الأقسام والتخصصات المختلفة استناداً إلى التاريخ الطبي للمريض، والذي يوفر الكثير من الوقت ويساعد على جودة التشخيص.

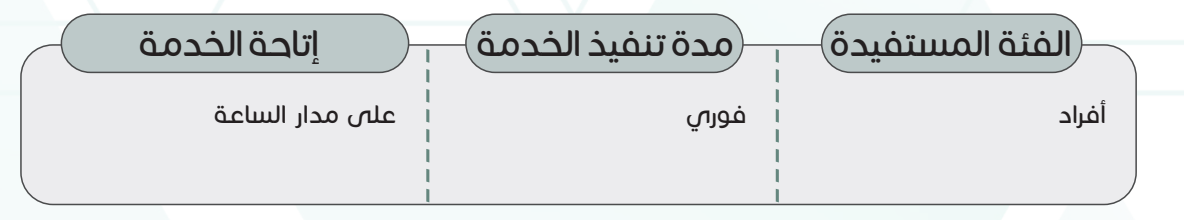

### رابط الخدمة

https://altakhassusi.kfshrc.edu.sa/#/login

### (خطوات الحصول على الخدمة)

- ا اضغط على (رابط الخدمة أعلاه) للذهاب إلى موقع التخصصي
- يمكنك الدخول لبوابة المرضى الإلكترونية (التخصصي) من خلال خدمة النفاذ الوطني الموحد باستخدام اسم المستخدم/ الهوية الوطنية، وكلمة المرور الخاصة بك فى خدمة النفاذ الوطنى الموحد
  - اختر أيقونة "ملفي"
  - اضغط على قائمة "الحالات الصحية" للاطلاع على معلومات التشخيص إن وُجدت

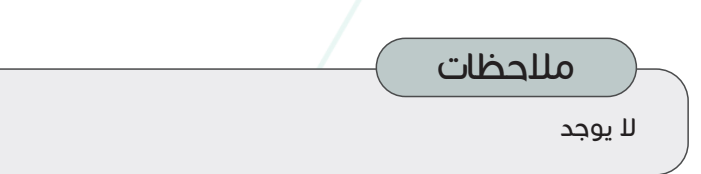

# أدويتي

### وصف الخدمة

توفر هذه الخدمة للمريض إمكانية الاطلاع على قوائم الأدوية الحالية أو السابقة أو المطلوبة التى تم وصفها للمريض من مستشفى الملك فيصل التخصصى ومركز الأبحاث، لأهمية هذه المعلومات في حالة الطوارئ أو في حالة ظهور مشكلة صحية جديدة.

كما يمكن للمريض إعادة صرف الدواء للأدوية الحالية واستلامها من شركات الشحن المعتمدة لدص المستشفى أو من خلال صيدليات العيادات الخارجية للمستشفى

#### الفئة المستفيدة

مدة تنفيذ الخدمة

أفراد

## خلال ٣ أيام عمل للمرضى داخل مدينة الرياض،

على مدار الساعة

إتاحة الخدمة

جدة، والمدينة المنورة و خلال ٥ أيام عمل للمرضى خارج مدينة الرياض جدة، والمدينة المنورة

رابط الخدمة

https://altakhassusi.kfshrc.edu.sa/#/login

### خطوات الحصول على الخدمة

- اضغط على (رابط الخدمة أعلاه) للذهاب إلى موقع التخصصي
- يمكنك الدخول لبوابة المرضى الإلكترونية (التخصصي) من خلال خدمة النفاذ الوطنى الموحد باستخدام
  - اسم المستخدم / الهوية الوطنية، وكلمة المرور الخاصة بك فــ خدمة النفاذ الوطنــ الموحد
    - اختر أيقونة "الخدمات"
    - اضغط على خدمة (أدويتى) لعرض قائمة الأدوية الحالية والأدوية السابقة والمطلوبة
    - للاطلاع على تفاصيل الدواء أو طلب إعادة صرفه، قم باختيار اسم الدواء المطلوب

كما يمكنك الاطلاع على المزيد من المعلومات عن دوائك بالضغط على زر (كتيب الدواء) الموجود في أيقونة تفاصيل

- الدواء وأيضا طباعة الكتيب أو حفظه
- كما يمكنك إعادة صرف الدواء للأدوية الحالية واستلامها من خلال شركات الشحن المعتمدة لدص

المستشفى، أو من خلال صيدليات المستشفى بالضغط على خيار (طلب إعادة صرف) واتبع التعليمات اللازمة.

ملاحظات لا يوجد

### المحافظة على الصحة

#### وصف الخدمة

يعتبر نمط الحياة الحديث سبب رئيسي للكثير من المشاكل الصحية المعاصرة. ولذلك حرص (التخصصي) على توفير قائمة خيارات تعنى بالصحة اليومية. توفر هذه الخدمة الإلكترونية قائمة بالفحوصات المخبرية، واختبارات الأنسجة، والمعلومات المتعلقة بالعمر أو الحالة الصحية في إطار زمني محدد. وعلى حد سواء تتمّ مشاركة هذه المعلومات مع الطبيب مع إحاطته علماً بصفة مستمرة بحالة المريض الصحية.

| عنه المستفيده الحدمة الحدمة الحدمة الحدمة الحدمة | 9     |
|--------------------------------------------------|-------|
| فورى الساعة                                      | أفراد |
|                                                  |       |

رابط الخدمة

https://altakhassusi.kfshrc.edu.sa/#/login

### خطوات الحصول على الخدمة

- اضغط على (رابط الخدمة أعلاه) للذهاب إلى موقع التخصصي
- يمكنك الدخول لبوابة المرضى الإلكترونية (التخصصي) من خلال خدمة النفاذ الوطني الموحد
- باستخدام اسم المستخدم / الهوية الوطنية، وكلمة المرور الخاصة بك في خدمة النفاذ الوطني الموحد
  - اختر أيقونة "ملفي"
  - , اضغط على قائمة (المحافظة على الصحة) للاطلاع على قائمة الفحوصات أو الإجراءات الوقائية الموصى بها حسب حالتك الصحية

ملاحظات

### التطعيمات

وصف الخدمة 🦳

تحتومي خدمة التطعيمات على معلومات مدرجة عن اللقاحات الموصي بها وعرض تفصيلي لأي لقاحات سابقة. تتم مشاركة المعلومات ذات الصلة بالتطعيمات وفقًا لسن المريض وجنسه وتاريخه الطبي.

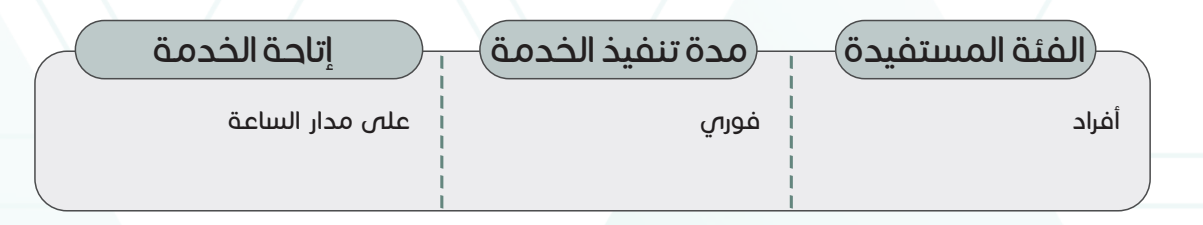

رابط الخدمة https://altakhassusi.kfshrc.edu.sa/#/login

### خطوات الحصول على الخدمة

- اضغط على (رابط الخدمة أعلاه) للذهاب إلى موقع التخصصي
- يمكنك الدخول لبوابة المرضى الإلكترونية (التخصصي) من خلال خدمة النفاذ الوطني الموحد باستخدام اسم المستخدم / الهوية الوطنية، وكلمة المرور الخاصة بك في خدمة النفاذ الوطني الموحد
  - اختر أيقونة "ملفى"
  - اضغط على قائمة (التطعيمات) لللطلاع على قائمة التطعيمات الموصي بها من قبل وزارة الصحة وغيرها من التطعيمات

ملاحظات

#### دليل الخدمات الإلكترونية

## الخدمات الإلكترونية

## التحاليل المخبرية

#### وصف الخدمة

تُعدِّ تقارير التحاليل المخبرية من الوثائق الهامة التي يجب الاطلاع عليها بشكل منتظم لحالات الطوارئ أو لإجراء فحص طبي جديد. وباختيار هذه الخدمة، يمكنك عرض نتائج التحاليل المخبرية جميعها ونتائج اختبارات كوفيد وحفظها وطباعتها بسهولة، وكذلك الاطلاع على مواعيد التحاليل المستقبلية. كما يتمِّ نقل نتائج معظم الفحوصات تلقائيًا إلى خدمة (التخصصي) باستثناء بعض الفحوصات ذات الخصوصية

### الفئة المستفيدة

أفراد

### (مدة تنفيذ الخدمة)

على مدار الساعة

إتاحة الخدمة

تعتمد على وقت ظهور النتيجة من مختبرات المستشفى

### رابط الخدمة

https://altakhassusi.kfshrc.edu.sa/#/login

### (خطوات الحصول على الخدمق

- اضغط على (رابط الخدمة أعلاه) للذهاب إلى موقع التخصصي
- يمكنك الدخول لبوابة المرضى الإلكترونية (التخصصي) من خلال خدمة النفاذ الوطني الموحد
- باستخدام اسم المستخدم / الهوية الوطنية، وكلمة المرور الخاصة بك في خدمة النفاذ الوطني الموحد اختر أيقونة (الخدمات)
  - اضغط على خدمة (التحاليل المخبرية) للاطلاع على قائمة التحاليل المستقبلية ونتائج التحاليل السابقة
    - للاطلاع على تفاصيل التحاليل الجديدة المطلوبة، اضغط خيار التحاليل المستقبلية ومن ثم اختر التاريخ المحدد، لمعرفة نوع التحليل المطلوب إجراؤه
      - يمكنك قراءة التعليمات وحفظ طلب التحليل بالضغط على خيار (ورقة طلب التحليل)
        - أما للاطلاع على نتائج التحاليل السابقة قم باختيار (نتائج التحاليل المخبرية)
          - , اختر التاريخ المحدد، لمعرفة نتائج التحاليل التي تم إجراؤها في هذا التاريخ
            - · يمكنك عرض رسم بياني لنتائج التحاليل المخبرية
      - اضغط على زر (نتائج آخر التحاليل) لعرض تقرير مفصل لنتائج آخر التحاليل وحفظه أو طباعته

#### ملاحظات

### الأشعة

### وصف الخدمة

يقدم (التخصصي) خدمات متطورة ذات مستوى عالمي للختبارات الأشعة التي تمكّن من الوصول بسهولة إلى النتائج عالية الدقة عبر الخدمة الإلكترونية في قسم الأشعة، كما يمكن للمريض عرض وحفظ وأخذ نسخة مطبوعة من تقارير الأشعة جميعها التي تتوفر حسب التاريخ أو الفئة. إن مثل هذه الخدمات والمعلومات توفر للطبيب أو المريض الاستفادة منها للحصول على المزيد من التشخيص أو العلاج أو الإحالة إلى جهة آخري.

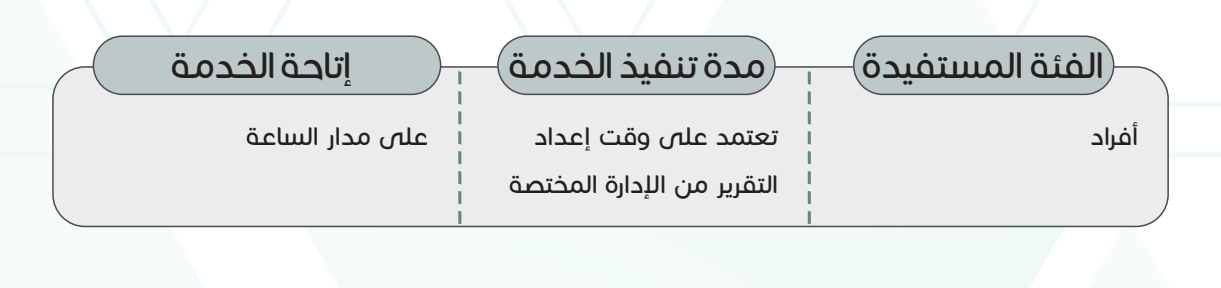

https://altakhassusi.kfshrc.edu.sa/#/login

### خطوات الحصول على الخدمة

- اضغط على (رابط الخدمة أعلاه) للذهاب إلى موقع التخصصي
- يمكنك الدخول لبوابة المرضى الإلكترونية (التخصصي) من خلال خدمة النفاذ الوطني الموحد باستخدام اسم المستخدم / الهوية الوطنية، وكلمة المرور الخاصة بك فى خدمة النفاذ الوطنى الموحد
  - اختر أيقونة (الخدمات)
  - اضغط على خدمة (الأشعة)

رابط الخدمة

- اضغط على اسم الأشعة المراد اللطلاع على تقريره لقراءة التفاصيل
  - إذا أردت الاحتفاظ بالتقرير أو طباعته اضغط على زر (تحميل التقرير)

ملاحظات

لا يوجد

I٨

#### دليل الخدمات الإلكترونية

## الخدمات الإلكترونية

## الوثائق والتقارير

#### وصف الخدمة

يقوم قسم الوثائق والتقارير بحفظ كافة التقارير والفحوصات والتاريخ الطبي والملف الشخصي والمعلومات الأخرى ذات الصلة؛ والتي تم توفيرها من خلال خدمة الوثائق والتقارير في بوابة المرضى الإلكترونية (التخصصي)، على مدار الساعة طوال أيام الأسبوع. كما يمكن للمرضى الاطلاع على ملخص. وثائقهم الطبية وحفظها أو طباعتها أو طلب تقرير جديد عند الحاجة باستخدام هذه الخدمة

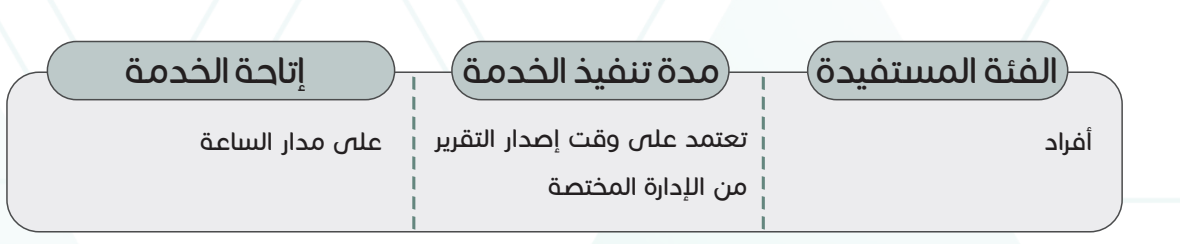

رابط الخدمة

https://altakhassusi.kfshrc.edu.sa/#/login

### خطوات الحصول على الخدمق

- اضغط على (رابط الخدمة أعلاه) للذهاب إلى موقع التخصصي
- · يمكنك الدخول لبوابة المرضى الإلكترونية (التخصصي) من خلال خدمة النفاذ الوطني الموحد باستخدام اسم المستخدم / الهوية الوطنية، وكلمة المرور الخاصة بك فى خدمة النفاذ الوطنى الموحد
  - · اختر أيقونة (الخدمات)
  - اضغط على خدمة (الوثائق والتقارير)
  - لطلب تقرير جديد قم بالضغط على خيار (طلب)، قم باختيار الطبيب وسبب طلب التقرير
    الطبي. سوف تظهر لك رسالة تنبيه بانه قد (تم تقديم الطلب)، ورسالة أخرى في الصفحة
    الرئيسية انه (لديك طلب تحت الإجراء)
  - ولللطلاع على الوثائق والتقارير السابقة قم باختيار اسم التقرير المطلوب من قائمة الوثائق والتقارير، حيث يمكنك حفظ أو طباعة التقرير بالضغط على (تحميل)

#### ملاحظات

### العلامات الحيوية

#### وصف الخدمة

تحتفظ هذه الخدمة الإلكترونية بالعلامات الحيوية المرتبطة بسجل المريض الأساسية مثل الطول والوزن وضغط الدم، ومؤشر كتلة الجسم، ويتيح هذا السّجل الفرصة للطبيب والمريض مراقبة التغير في حالة حدوث أي تغيير ملحوظ أو مفاجئ

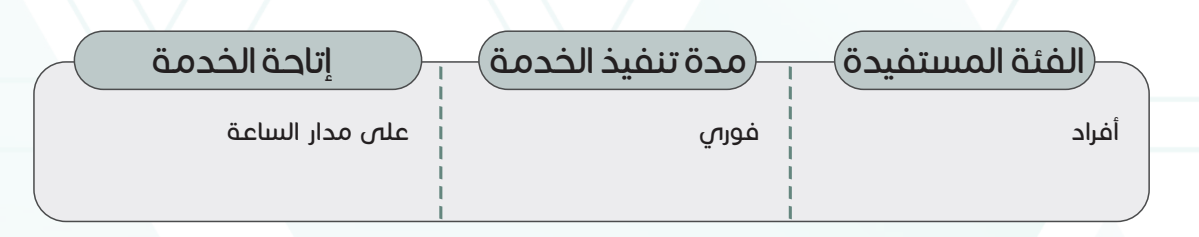

https://altakhassusi.kfshrc.edu.sa/#/login

### (خطوات الحصول على الخدمة)

- اضغط على (رابط الخدمة أعلاه) للذهاب إلى موقع التخصصي
- يمكنك الدخول لبوابة المرضى الإلكترونية (التخصصي) من خلال خدمة النفاذ الوطني الموحد باستخدام اسم المستخدم / الهوية الوطنية، وكلمة المرور الخاصة بك في خدمة النفاذ الوطني الموحد
  - اختر أيقونة (ملفى)

رابط الخدمة

- · اضغط على قائمة (العلامات الحيوية)
- اضغط على العلامة بجانب كل (علامة حيوية) لعرض رسم بياني للعلامات الحيوية الخاصة
  بك كما يمكنك حفظها وطباعتها

٢٠

ملاحظات

## الإجراءات الجراحية

#### وصف الخدمة

تحتفظ هذه الخدمة بتاريخ مسجل لجميع الإجراءات الجراحية التي أجريت في مستشفى الملك فيصل التخصصي ومركز الأبحاث.تساعد السجلات التفصيلية المريض في العثور على المعلومات ذات الصلة في حالة وجود أي مشاكل صحية مستقبلية أو حالة طارئة. يمكن الوصول إلى السجل التفصيلي بسهولة ويوفر على المريض متاعب الاحتفاظ بالوثائق في المنزل

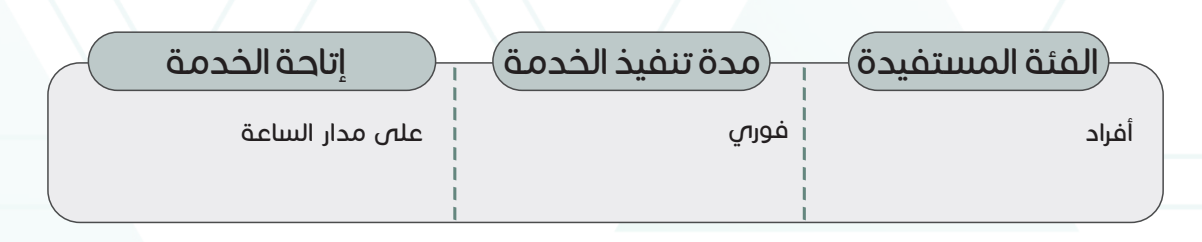

رابط الخدمة https://altakhassusi.kfshrc.edu.sa/#/login

### (خطوات الحصول على الخدمة)

- اضغط على (رابط الخدمة أعلاه) للذهاب إلى موقع التخصصي
- يمكنك الدخول لبوابة المرضى الإلكترونية (التخصصي) من خلال خدمة النفاذ الوطني الموحد باستخدام اسم المستخدم / الهوية الوطنية، وكلمة المرور الخاصة بك فى خدمة النفاذ الوطنى الموحد
  - اختر أيقونة (الخدمات)
  - اضغط على خدمة (الإجراءات الجراحية)
  - ستظهر لك قائمة بجميع العمليات الجراحية التي أجريت لك
- , قم باختيار اسم إجراء معين للاطلاع على التفاصيل مثل: اسم العملية وتاريخها ورقم الحالة واسم الطبيب

ملاحظات

## تقارير الأنسجة

#### وصف الخدمة

يمكن للمريض من خلال هذه الخدمة الاطلاع على تقارير فحوصات الأنسجة جميعها وتقارير الإجراءات السابقة من أجل إجراء فحص جديد أو التقييم العام. ويعمل فريق (التخصصي) في بيئة علمية عالمية المستوى لإجراء الاختبارات السريرية، مما يمنح المريض تقارير عالية الدقة وموثوق بها.

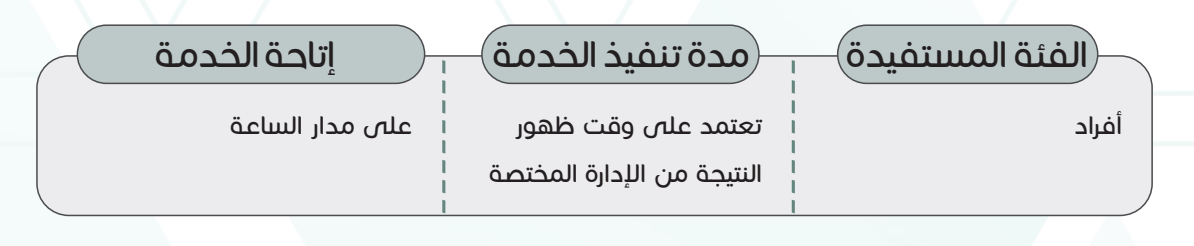

رابط الخدمة

https://altakhassusi.kfshrc.edu.sa/#/login

### خطوات الحصول على الخدمة

- اضغط على (رابط الخدمة أعلاه) للذهاب إلى موقع التخصصي
- يمكنك الدخول لبوابة المرضى الإلكترونية (التخصصي) من خلال خدمة النفاذ الوطني
  الموحد باستخدام اسم المستخدم / الهوية الوطنية، وكلمة المرور الخاصة بك في خدمة النفاذ
  الوطني الموحد
  - اختر أيقونة (الخدمات)
  - · اضغط على خدمة (تقارير الأنسجة)
  - اختر التقرير أو الإجراء الذي تريد الاطلاع عليه لقراءة التقرير أو تحميله

ملاحظات

لا يوجد

٢٢

## بيان الزيارات

وصف الخدمة

تساعد هذه الخدمة على حصر ومتابعة زيارات المريض، بما في ذلك زيارات العيادات الخارجية زيارات التنويم، وزيارات قسم الطوارئ، وطباعة البيان لتقديمه للجهات المختصة حسب الحاجة

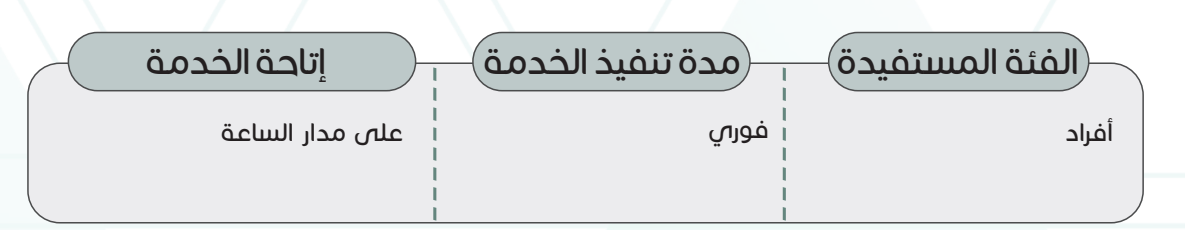

رابط الخدمة

https://altakhassusi.kfshrc.edu.sa/#/login

### خطوات الحصول على الخدمة

- اضغط على (رابط الخدمة أعلاه) للذهاب إلى موقع التخصصي
- يمكنك الدخول لبوابة المرضى الإلكترونية (التخصصي) من خلال خدمة النفاذ الوطني الموحد باستخدام اسم المستخدم / الهوية الوطنية، وكلمة المرور الخاصة بك في خدمة النفاذ الوطني الموحد اختر أيقونة (الخدمات)
  - اضغط على خدمة (بيان الزيارات) للستعراض جميع زياراتك السابقة للمستشفى سواء للعيادات
    الخارجية أو الطواريء
  - اضغط على الزيارة التي تريدها ومن ثم اضغط على «عرض تفاصيل زيارة المستشفى» لعرض بيان
    الزيارة وحفظه وطباعته
    - ، يمكنك أيضا طلب تقرير موجز لجميع زياراتك السابقة للمستشفى بالضغط على أيقونة التحميل

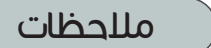

## اللوازم الطبية

### وصف الخدمة

تقدم خدمة اللوازم التمريض الطبية كافة المعلومات المتعلقة باللوازم الطبية التي يحتاجها المريض من المستشفى مثل رمز الصنف والوصف والكمية ووحدة القياس والتاريخ المحدد بعناية مع إمكانية الوصول إليها وإعادة طلبها إلكترونيا في جميع الأوقات وفق الحاجة.

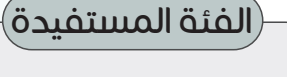

أفراد

مدة تنفيذ الخدمق

يتم تحديد الوقت من قبل الإدارة المختصة

على مدار الساعة

إتاحة الخدمة

رابط الخدمة

https://altakhassusi.kfshrc.edu.sa/#/login

### خطوات الحصول على الخدمة

- اضغط على (رابط الخدمة أعلاه) للذهاب إلى موقع التخصصي
- يمكنك الدخول لبوابة المرضى الإلكترونية (التخصصي) من خلال خدمة النفاذ الوطني الموحد باستخدام اسم المستخدم / الهوية الوطنية، وكلمة المرور الخاصة بك في خدمة النفاذ الوطني الموحد اختر أيقونة (الخدمات)

 اضغط على خدمة (اللوازم الطبية) للاطلاع على جميع لوازم التمريض أو التغذية الطبية الخاصة بك التي تشمل رقم الصنف، والوصف، والكمية، ووحدة القياس، وتاريخ إعادة الصرف

- ولطلب إعادة صرف أي صنف من اللوازم التمريض أو التغذية الطبية الظاهرة في قائمة
  (الطلبات السابقة) قم بتحديد الصنف المطلوب إعادة طلبه ثم اضغط على خيار طلب (إعادة
- تعبئة جديدة) حينها سوف تظهر لك رسالة تنبيه بأنه قد (تم استلام طلبك لإعادة تعبئة جديدة بنجاح)
  - يمكنك متابعة حالة الطلب من خلال اختيار خدمة (طلباتي) من قائمة الخدمات الرئيسية

ملاحظات

لا يوجد

https://www.kfshrc.edu.sa

٢E

## الملف الشخصى

#### وصف الخدمة

يحتوي الملف الشخصي للمريض على البيانات الشخصية مثل العنوان ورقم الهاتف والبريد الإلكتروني وما إلى ذلك، ويمكن تحديث هذه المعلومات وفق ما يطرأ من تغيرات، كما تتيح هذه الخدمة الإلكترونية للمريض منح التفويض للأشخاص الآخرين للوصول إلى السجل الطبي وعرض البيانات للآخرين

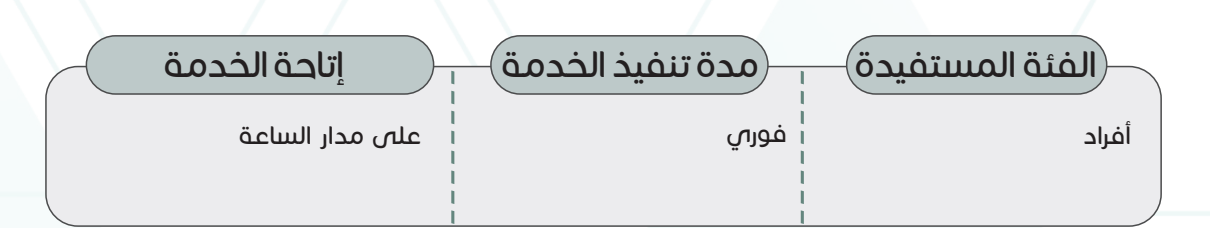

#### رابط الخدمة

https://altakhassusi.kfshrc.edu.sa/#/login

### (خطوات الحصول على الخدمق

- اضغط على (رابط الخدمة أعلاه) للذهاب إلى موقع التخصصي
- يمكنك الدخول لبوابة المرضى الإلكترونية (التخصصي) من خلال خدمة النفاذ الوطني الموحد
- باستخدام اسم المستخدم / الهوية الوطنية، وكلمة المرور الخاصة بك في خدمة النفاذ الوطني الموحد اختر خدمة (ملفى)
  - اضغط على خيار (الملف الشخصي) لعرض كامل المعلومات الشخصية للمريض
  - لطلب تعديل المعلومات الشخصية، اضغط على رابط (طلب تعديل المعلومات الشخصية)، ومن ثم قم بتعبئة الخانات المطلوبة
    - يمكنك إرفاق المستندات المطلوبة مثل صورة الهوية إذا لم تكن محدثة
    - قم بتفعيل إقرارات الموافقة على المعلومات ومن ثم اضغط على زر (إرسال)
- · لإضافة شخص ترغب بالتصريح له بالاطلاع على ملفك الطبي، قم بالضغط على خيار (إعطاء صلاحية)
  - قم بتعبئة المعلومات المطلوبة: رقم هوية المستخدم، وصلة القرابة، ومدة الصلاحية التي ترغب
    بها، ثم اضغط على خيار (إعطاء الصلاحية)

#### ملاحظات

#### دليل الخدمات الإلكترونية

## الخدمات الإلكترونية

## ابحث عن طبيب

### وصف الخدمة

تمكنك هذه الخدمة من البحث عن طبيبك ومعرفة أهم المعلومات الخاصة بخبراته وتخصصه الطبي وشهاداته، والتقييم الذي حصل عليه. يمكنك البحث من خلال إسم الطبيب أو الفرع والتخصص وبعد ذلك سوف تظهر لك قائمة بنتائج البحث، ومن ثم اضغط على إسم الطبيب المطلوب.

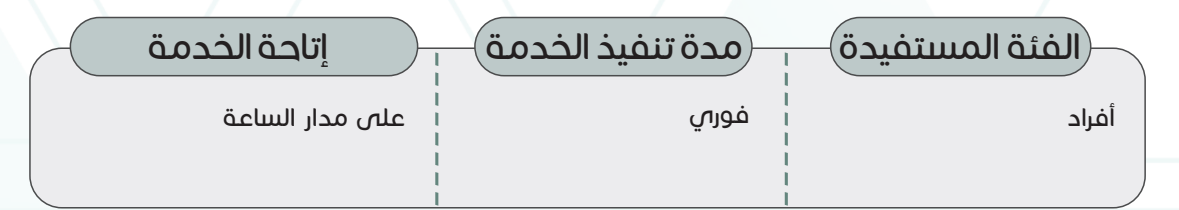

رابط الخدمة

https://altakhassusi.kfshrc.edu.sa/#/login

### خطوات الحصول على الخدمة

- اضغط على (رابط الخدمة أعلاه) للذهاب إلى موقع التخصصي
- يمكنك الدخول لبوابة المرضى الإلكترونية (التخصصي) من خلال خدمة النفاذ الوطني الموحد باستخدام اسم المستخدم / الهوية الوطنية، وكلمة المرور الخاصة بك في خدمة النفاذ الوطني الموحد اختر أيقونة (الخدمات)
  - اضغط على خيار (ابحث عن طبيب)
  - ادخل إسم الطبيب المراد البحث عنه أو حدد الفرع والتخصص
    - اضغط على (بحث)
  - ستظهر لك قائمة اضغط على إسم الطبيب المراد الاستعلام عنه

ملاحظات

لا يوجد

٢٦

## الرعاية الافتراضية

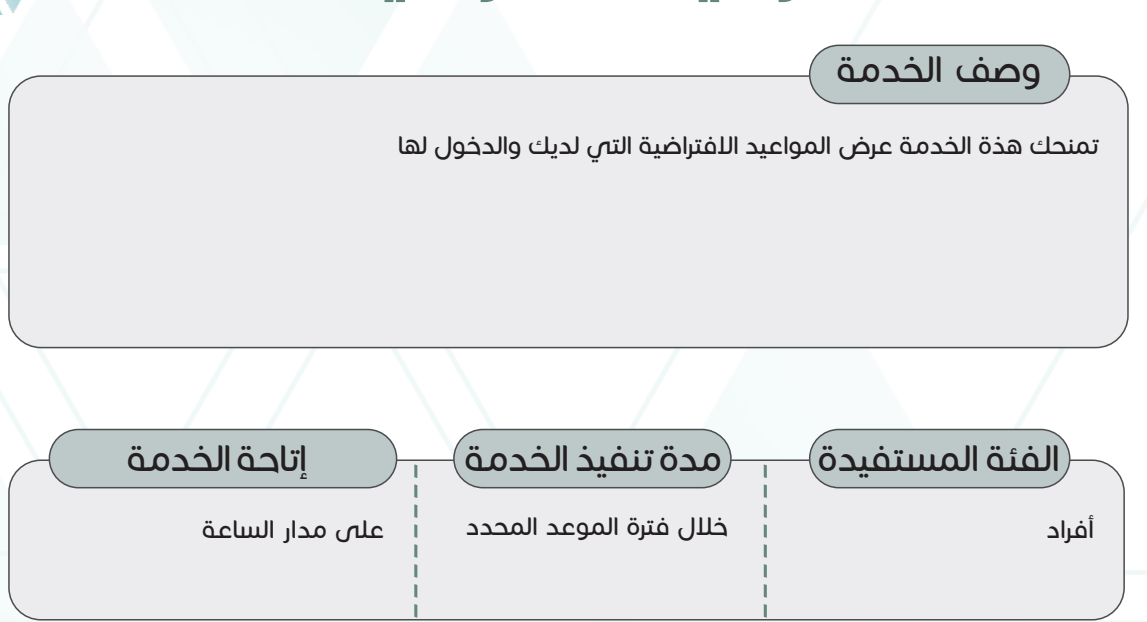

رابط الخدمة

https://altakhassusi.kfshrc.edu.sa/#/login

### خطوات الحصول على الخدمة

- اضغط على (رابط الخدمة أعلاه) للذهاب إلى موقع التخصصي
- يمكنك الدخول لبوابة المرضى الإلكترونية (التخصصي) من خلال خدمة النفاذ الوطني الموحد باستخدام
  - اسم المستخدم/ الهوية الوطنية، وكلمة المرور الخاصة بك في خدمة النفاذ الوطني الموحد
    - اختر أيقونة (الخدمات)
- ، اضغط على خدمة (الرعاية الافتراضية)، ومن ثم اختر الموعد المحدد لتتمكن من إجراء الاتصال مع الطبيب
  - لمرضى عيادات طب العائلة يمكن حجز موعد افتراضي كالتالي:
    - اضغط على خيار (احجز موعداً افتراضياً)
      - · اختر العيادة المطلوبة
      - اختر التاريخ والوقت المتاح
      - اضغط على (احجز موعداً افتراضياً)

#### ملاحظات

يمكن لمرضى طب العائلة حجز موعد افتراضي من خلال هذه الخدمة

## إضافة اقتراح

### وصف الخدمة

تمكن هذه الخدمة المرضى من تقديم ملاحظاتهم القيمة حول الخدمات الصحية المقدمة. إن خدمة إضافة الاقتراحات تتيح قناة اتصال بين المريض وفريق (التخصصي)، مما يفيد كلا الطرفين على حد سواء لتحسين جودة الخدمة المقدمة.

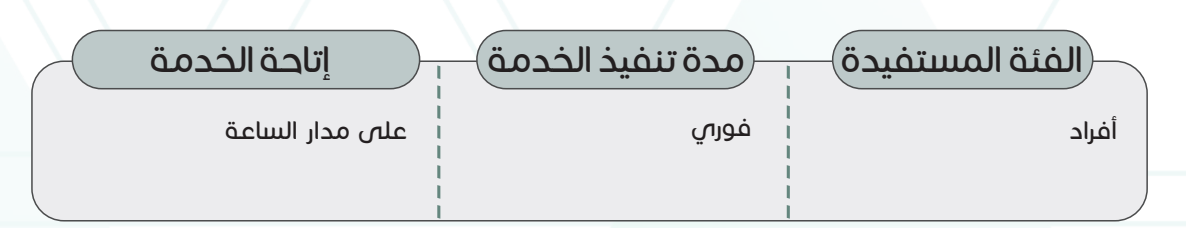

رابط الخدمة

https://altakhassusi.kfshrc.edu.sa/#/login

### خطوات الحصول على الخدمة

- اضغط على (رابط الخدمة أعلاه) للذهاب إلى موقع التخصصي
- يمكنك الدخول لبوابة المرضى الإلكترونية (التخصصي) من خلال خدمة النفاذ الوطني الموحد
- باستخدام اسم المستخدم / الهوية الوطنية، وكلمة المرور الخاصة بك في خدمة النفاذ الوطني الموحد
- ا اضغط على أيقونة علامة الاستفهام الموجود في التطبيق أو خيار (مركز التخصصي لاستقبال التعليقات والآراء) الموجود بالزاوية السفلية اليمنى من صفحة البوابة
  - اضغط على خيار (إضافة اقتراح)
  - قم باختيار المستشفى (الرياض، جدة أو المدينة المنورة) واكتب اقتراحك في صندوق
    الاقتراحات، ثم اضغط على زر (إرسال)

ملاحظات

لا يوجد

#### دليل الخدمات الإلكترونية

## الخدمات الإلكترونية

## تقدیم شکوی

#### وصف الخدمة

تمثل الرعاية الصحية تحدياً للجهات المعنية كافة: الأطباء وطاقم التمريض والموظفين الآخرين. في بعض الأحيان، قد تكون هناك حالات تتطلب المزيد من الاهتمام من فريقنا المختص. ولهذا، وفر (التخصصي) خدمة تقديم الشكاوى حول الخدمات. سنكون سعداء لتلقي ملاحظاتك وسنحاول تحسين خدماتنا

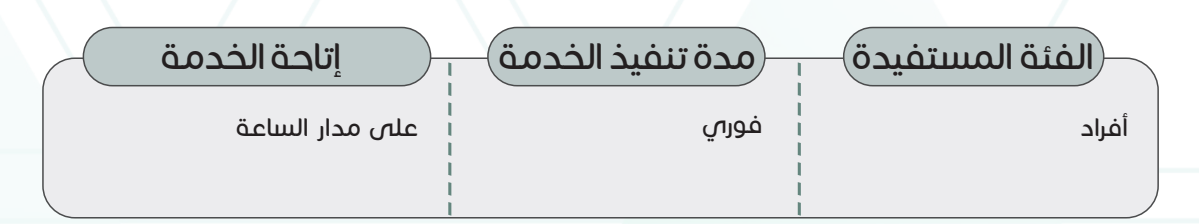

رابط الخدمة

https://altakhassusi.kfshrc.edu.sa/#/login

### خطوات الحصول على الخدمة

- اضغط على (رابط الخدمة أعلاه) للذهاب إلى موقع التخصصي
- يمكنك الدخول لبوابة المرضى الإلكترونية (التخصصي) من خلال خدمة النفاذ الوطني الموحد
- باستخدام اسم المستخدم / الهوية الوطنية، وكلمة المرور الخاصة بك في خدمة النفاذ الوطني الموحد
- اضغط على أيقونة علامة الاستفهام الموجود في التطبيق أو خيار (مركز التخصصي لاستقبال التعليقات والآراء) الموجود بالزاوية السفلية اليمنى من صفحة البوابة
  - اضغط على خيار (سجل شكوى)
  - اختر المستشفى (الرياض، جدة أو المدينة المنورة)، واكتب الرسالة، ثم اضغط على زر (إرسال)

ملاحظات

لا يوجد

## شارك بشكراً

### وصف الخدمة

نادرًا ما يجد مقدمي الرعاية الصحية أنفسهم في موقف يتم فيه ملاحظة جهودهم أو تقديرها. من خلال بوابتنا، يمكن للمريض إرسال ملاحظات شكر إلى الفريق المتفاني الذي يعمل على مدار الساعة لتقديم أفضل مستوى من المساعدة الطبية وخدمات الرعاية الصحية. قد تجلب مجاملتك لحظة من السعادة والراحة للقوى العاملة التي لا هوادة فيها في المستشفى

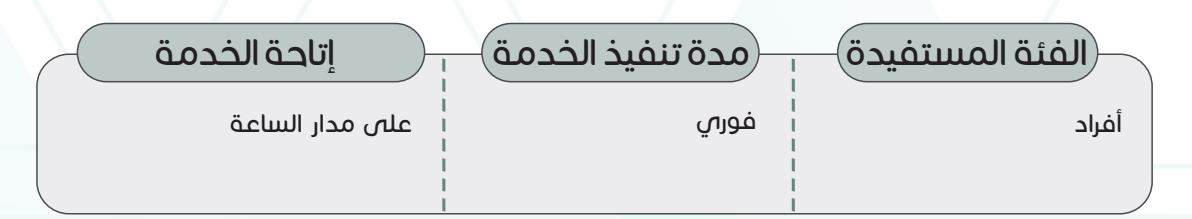

رابط الخدمة

https://altakhassusi.kfshrc.edu.sa/#/login

### (خطوات الحصول على الخدمة)

- اضغط على (رابط الخدمة أعلاه) للذهاب إلى موقع التخصصي
- يمكنك الدخول لبوابة المرضى الإلكترونية (التخصصي) من خلال خدمة النفاذ الوطني الموحد
- باستخدام اسم المستخدم / الهوية الوطنية، وكلمة المرور الخاصة بك في خدمة النفاذ الوطني الموحد
- ، اضغط على أيقونة علامة الاستفهام الموجود في التطبيق أو خيار (مركز التخصصي لاستقبال التعليقات والآراء) الموجود بالزاوية السفلية اليمنى من صفحة البوابة
  - اضغط على خيار (شارك بشكراً)
  - · اختر المستشفى (الرياض، جدة أو المدينة المنورة) واكتب اسم الموظف ورقم بطاقة الموظف فى الحقول الخاصة بها والرسالة، ثم اضغط على زر (إرسال)

ملاحظات

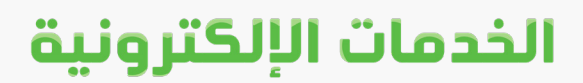

# خدمات المورد والمنافسات

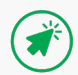

## خدمة المورد 🔰 🛃

#### وصف الخدمة

لقد اتخذ (التخصصي) إجراء قوياً لضمان سلسلة التوريد بما يضمن آلية راسخة وشفافة حيث يمكن لجميع الموردين تقديم عروضهم للخدمات التي تطلبها المستشفى عبر الخدمات الإلكترونية دون الحاجة إلى زيارة المستشفى أو تعبئة المستندات والنماذج التي تكاد لا تنتهي .

| إتاحة الخدمة             | مدة تنفيذ الخدمة | الفئة المستفيدة |
|--------------------------|------------------|-----------------|
| ا<br>أوقات العمل الرسمية | فورى             | أفراد ا         |
| 5:00 - 7:30              |                  | •<br> <br>      |
|                          |                  |                 |

رابط الخدمة

https://www.kfshrc.edu.sa/ar/home/suppliers

### (خطوات الحصول على الخدمة)

- اضغط على (رابط الخدمة أعلاه)
- للاطلاع على عروض المنتجات/الخدمات المطلوبة من مستشفى الملك فيصل التخصصي ومركز الأبحاث اضغط على رابط (العرض الإلكتروني)
- إذا لم تكن مسجلاً كمورد لدى نظام مستشفى الملك فيصل التخصصي ومركز الأبحاث فالرجاء
  التواصل مع إدارة خدمات المشتريات للحصول على الاعتماد والتمكن من تقديم عروضك

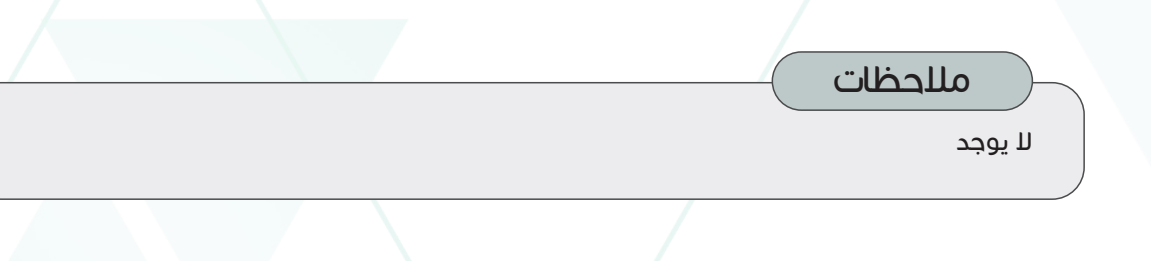

#### دليل الخدمات الإلكترونية

## الخدمات الإلكترونية

### المنافسات

### وصف الخدمة

خدمة المنافسات الإلكترونية هي مبادرة لتحقيق الشفافية والنزاهة في عملية المشاركة في منافسات التوريد، وهي تمكّن الموردين من الدخول بسهولة إلى نظام المشتريات الحكومية الإلكتروني المعروف بإسم (اعتماد) والمشاركة في المنافسة، ويتبع نظام اعتماد مجموعة من الإجراءات ويستخدم منهجية بسيطة لتسهيل عملية المشاركة في المنافسات.

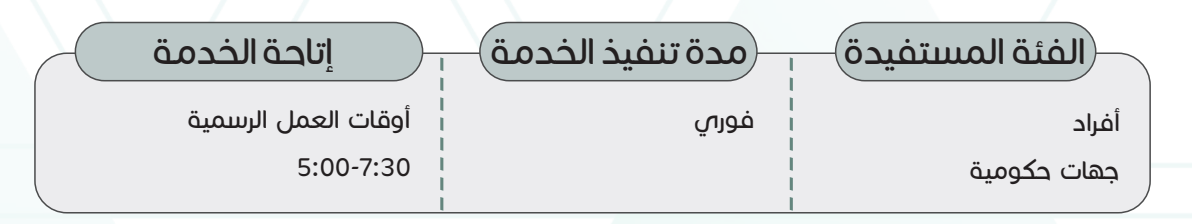

### رابط الخدمة

https://monafasat.etimad.sa/tenders/index/gahid/136

### خطوات الحصول على الخدمة

- اضغط على (رابط الخدمة أعلاه)
- اختر المنافسة المطلوبة من قائمة المنافسات الخاصة بمستشفى الملك فيصل التخصصي ومركز الأبحاث المتوفرة على موقع (اعتماد)

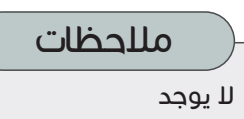

# خدمات التعليم والتدريب

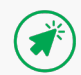

## برنامج التعليم الطبي 🔰 🙀

#### وصف الخدمة

يقدم برنامج التعليم الطبي خدمات التدريب الطبي ويستهدف العديد من الجامعات، ويعمل بالتنسيق على قبول طلاب الطب الزائرين لأنواع عديدة من التدريب السريري، بالإضافة إلى التعاون مع جامعة الفيصل.

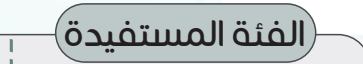

مدة تنفيذ الخدمة

طلاب الطب

يتم تحديد الوقت من قبل الإدارة المختصة

خلال فترة فتح البرامج التدريبة

والاعلان عنها في البوابة

إتاحة الخدمة

رابط الخدمة

https://www.kfshrc.edu.sa/ar/home/edu/ugme/riyadh https://www.kfshrc.edu.sa/ar/home/edu/ugme/jeddah

### (خطوات الحصول على الخدمة)

- اضغط على (رابط الخدمة أعلاه)
  - اختر البرنامج المراد التقديم له
    - املأ الاستمارة الإلكترونية

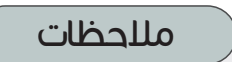

لا يوجد

**A** 

## برنامج الدراسات العليا

#### وصف الخدمة

تلتزم إدارة الشؤون الأكاديمية والتدريب بتوفير التعليم الطبي كجزء مهم من دور مستشفى الملك فيصل التخصصي ومركز الأبحاث في هذا المجال، بالإضافة إلى تقديم الرعاية الصحية للمرضى وإجراء البحوث. ويتم تنظيم برامج تدريب شهادة الاختصاص (الإقامة) والزمالات الطبية للطلبة في المملكة العربية السعودية بالتعاون مع الهيئة السعودية للتخصصات الصحية.

### للفئة المستفيدة)

الأطباء المقيمين وأطباء الزمالة

### مدة تنفيذ الخدمق

يتم تحديد الوقت من قبل الإدارة المختصة

### إتاحة الخدمة

خلال فترة فتح البرامج والاعلان عنها في البوابة حيث يتم تقديم طلب الالتحاق ببرنامج الدراسات العليا عبر موقع الهيئة السعودية للتخصصات الصحية من خلال الرابط أدناه:

رابط الخدمة

https://scfhs.org.sa/ar/training/applying-to-postgraduate-programs

### خطوات الحصول على الخدمة

- اضغط على (رابط الخدمة أعلاه)
  - اختر البرنامج المراد التقديم له
    - املأ الاستمارة الإلكترونية

ملاحظات

لا يوجد

#### دليل الخدمات الإلكترونية

## الخدمات الإلكترونية

## برامج التطوير المهني

### وصف الخدمة

تماشياً مع رسالة مستشفى الملك فيصل التخصصي ومركز الأبحاث المتمثلة في تحقيق أعلى مستوى من الرعاية الصحية التخصصية في بيئة بحثية وتعليمية متكاملة، يحرص المستشفى على تقديم العديد من برامج التطوير المهني الموجهة لموظفي المستشفى وطلاب الامتياز وطلاب الدراسات الأكاديمية، إضافةً إلى موظفي المؤسسات الخارجية.

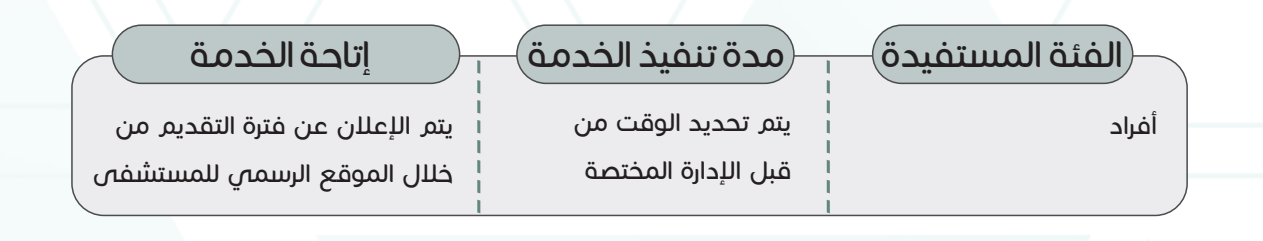

### رابط الخدمة

https://www.kfshrc.edu.sa/ar/home/edu/trainingprograms

### خطوات الحصول على الخدمة

- ادخل على (رابط الخدمة أعلاه)
  - اختر البرنامج المراد التقديم له
- اتباع التعليمات والمتطلبات لكل برنامج

ملاحظات لا يوجد

## نظام التعليم عن بعد

### ً وصف الخدمة

يستخدم مستشفى الملك فيصل التخصصي ومركز الأبحاث أحد أكثر انظمه التعليم إلكتروني المتقدمة (LMS) لمتابعة تطوير الموظفين ورصد جميع الأنشطة التدريبية والتعليمية لكل موظف. هذا النظام التعليم الإلكتروني يعرف ب (iLearn)

| إتاحة الخدمة    | مدة تنفيذ الخدمة | الفئة المستفيدة         |
|-----------------|------------------|-------------------------|
| على مدار الساعة | ،<br>فورىي ۱     | موظفو مستشفہ الملك<br>۱ |
|                 | <br> <br>        | فيصل التخصصي            |
| _               | 1                |                         |

رابط الخدمة

http://ilearn.kfshrc.edu.sa/ekp/servlet/ekp/login?getnews=Y

### خطوات الحصول على الخدمة

- اضغط على (رابط الخدمة أعلاه)
- ادخل الرقم الوظيفي وكلمة السر
- · اختيار البرنامج المراد، والتسجيل، ومن ثم إتمام البرنامج التدريبي أو التعليمي للحصول على الشهادة

## التقديم للتدريب الغير طبي

### وصف الخدمة

استناداً إلى رؤية مستشفى الملك فيصل التخصصي ومركز الأبحاث المتمثلة في ترسيخ دوره كمركز مهم للتعليم والتدريب، فقد تم العمل على توفير العديد من الخدمات المساندة من أجل النهوض بالمستوى المعرفي للمجتمعات المحلية.

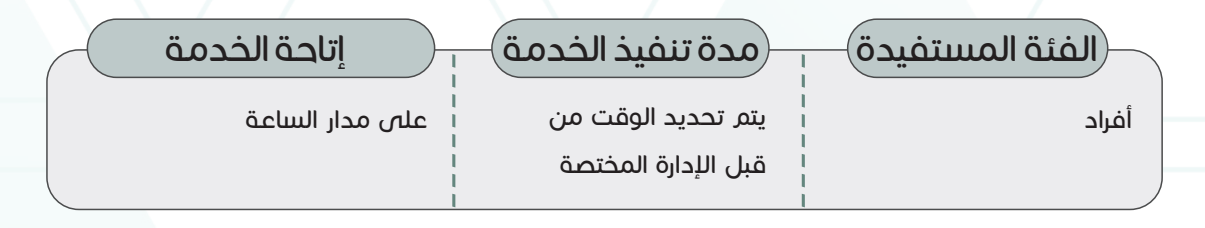

### رابط الخدمة

https://m-serviceshub.kfshrc.edu.sa/csm?id=csm\_kfsh\_sc\_cat\_item&sys\_id=d7f996fcf07378906cc78820ef3e8f50

### خطوات الحصول على الخدمة

- اضغط على (رابط الخدمة أعلاه)
  - املأ الاستمارة الإلكترونية

ملاحظات

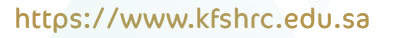

### الوظائف

### وصف الخدمة

تتيح هذه الخدمة إمكانية البحث عن الوظائف الشاغرة في مستشفى الملك فيصل التخصصي ومركز لأبحاث بسهولة ويسر حيث أن العمل في مستشفى الملك فيصل التخصصي ومركز الأبحاث فرصة لاكتساب خبرات طبية ومهنية متخصصة عالمية، ويوفر مجموعة متنوعة من الفرص التعليمية والتدريبية بالإضافة إلى الاستفادة من مجتمعنا المتعدد الثقافات التي تسمح بزيادة المعرفة وتأمين دخل مادي

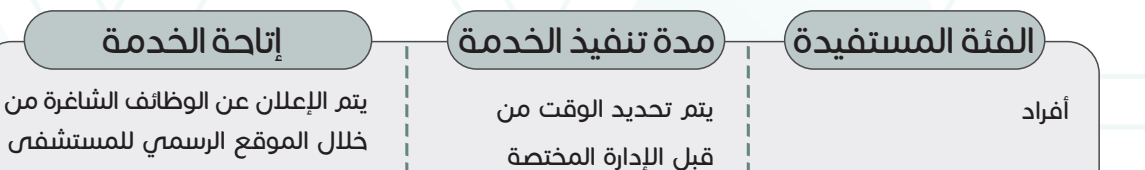

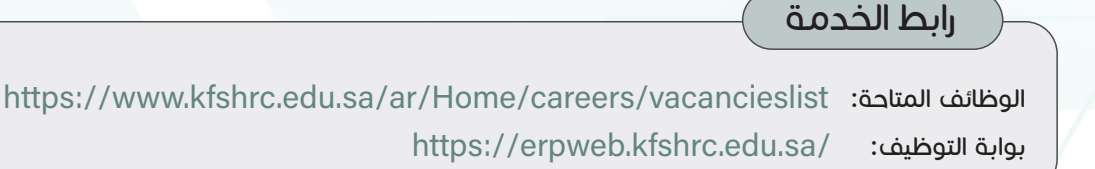

### خطوات الحصول على الخدمة

- اضغط على رابط (الوظائف المتاحة) أعلاه للاطلاع على الفرص الوظيفية. أو يمكنك زيارة موقع المستشفى من خلال الرابط www.kfshrc.edu.sa ومن ثم اختيار (الوظائف) والبحث في (الوظائف الشاغرة)
  - اختر الوظيفة المراد التقديم لها
  - بعد قراءة الشروط والمتطلبات للوظيفة المطلوبة اضغط على (قدم على الوظيفية)
  - سجل دخول لحسابك في حال كنت مسجلاً في بوابة التوظيف، او سيطلب منك التسجيل

ملاحظات

لا يوجد

https://www.kfshrc.edu.sa

ε٠

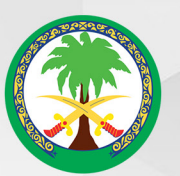

مستشفى الملك فيصل التخصصي ومركز الأبحاث King Faisal Specialist Hospital & Research Centre

## الخدمات الإلكترونية